# **Quick Start Guide ID-03** Industrial Raster Scanner

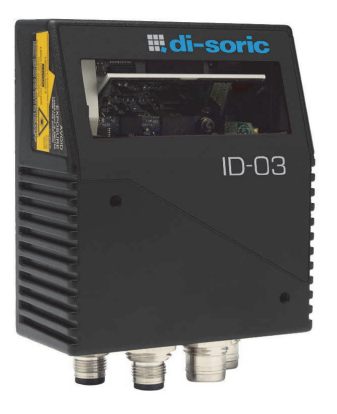

# **"di-soric**

P/N 83-110870 Rev E

# Step 2 — Connect the System

Important: When connecting Ultra-Lock cordsets to the ID-03 and VSID-IB-ES, align the pins first and then push the connector into place. Do not twist the connectors, as this will bend the pins.

Important: Do not attempt to power more than four scanners with a single power supply in a daisy chain configuration. Add a VSID-IB-ES and one power supply for every four additional scanners in the daisy chain.

#### **RS-232**

- 1. Connect the Serial Communication Cable from "A" on the ID-03 to "2" on the VSID-IB-ES.
- 2. Connect the host cable from "1" on the VSID-IB-ES to the host computer.
- 3. Connect the photo sensor to "T" on the VSID-IB-ES.
- 4. Connect the power supply to "3" on the VSID-IB-ES.
- 5. Plug in the power supply.

#### Ethernet

Important: Configure Ethernet-enabled readers off-line and then connect to network when ready for dynamic use.

- 1. Connect the Ethernet Cable from "B" on the ID-03 to the network.
- 2. Connect the power supply to "A" on the ID-03.
- 3. Plug in the power supply.

### Step 3 — Position Scanner

- 1. Place a test symbol in a location with as little ambient light as possible.
- 2. Position the scanner at the focal distance used in your application.
- 3. Align the test symbol with the scanner's field of view.
- 4. Tip the scanner relative to the test symbol to avoid glare from specular reflection.

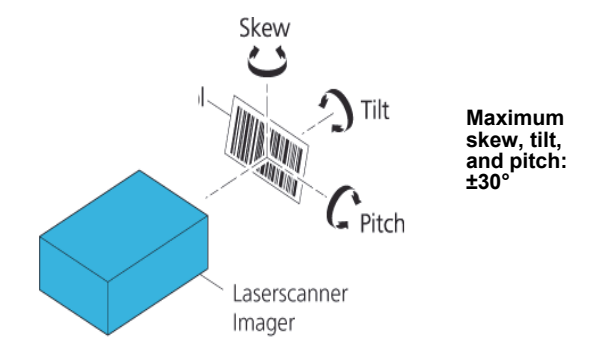

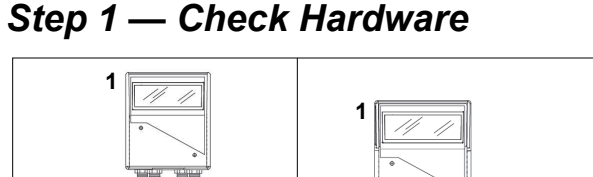

# Standalone (with VSID-IB-ES) tandalone (without VSID-IB-E\$) Hardware Required Caution: Be sure that all connections are secure **BEFORE** applying power. Always power down BEFORE disconnecting any cables. Item Description Part Number 1 ID-03 Industrial Raster Scanner ID-03-LR-X-ES

2 Interface Device VSID-IB-ES 3 QX Power Supply, M12 12-pin Socket, 1.3 m VSID-PS-24V-ES

Note: Additional cordsets and accessories are available in the di-soric Product Pricing Catalog

## Step 4 — Install di-soric ID

di-soric ID Software can be found on the di-soric Tools USB Stick that is packaged with the ID-03.

- 1. Follow the prompts to install di-soric ID from the USB Stick.
  - 2. Click on the di-soric ID icon to run the program.

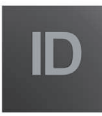

Note: di-soric ID can also be installed from the Download Center at www.di-soric.com.

Refer to the ID-03 Industrial Raster Scanner User's Manual for detailed information about using di-soric ID to configure the ID-03.

# Step 5 — Select Model

When you start di-soric ID, the model menu will appear:

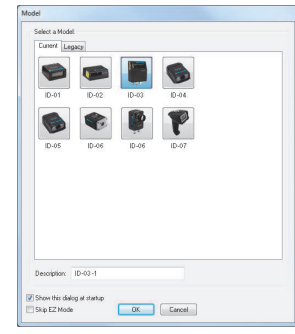

- 1. Click the button showing the ID-03.
- 2. Click OK.

**Note:** You can also simply double-click the button showing your scanner to make your selection.

3. Click **Yes** when this dialog appears:

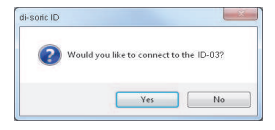

Note: If you need to select another model later, click the Switch Model button near the top of the screen or use Model > New Model in the menu toolbar.

## Step 6 — Connect (cont.)

#### Ethernet TCP/IP (cont.)

When the ID-03 is connected, incoming symbol data can be displayed in the **Terminal**, as shown below.

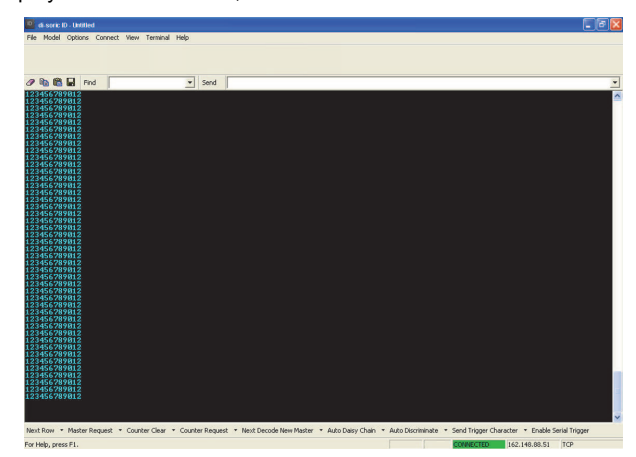

### Step 6 — Connect

#### RS-232

To connect using the Connection Wizard:

- Click Connect on the menu toolbar, and then select Connection Wizard.
- Select RS-232.
- Configure RS-232 settings as required by the application, and click Connect.

| <ul> <li>RS-232</li> <li>Bhemet</li> </ul> | Baud:<br>Party: | 115.2K*<br>None* | • |
|--------------------------------------------|-----------------|------------------|---|
|                                            | Stop Bits:      | One*             | • |
|                                            | Data Bts:       | Bght"            | • |
|                                            | Port:           | COM1             | - |
|                                            | Force Connect   |                  |   |
| 1                                          |                 |                  |   |

 When a connection is established, the green indicator in the status bar at the bottom right of the screen will be visible:

ID-03-1 ID-03 CONNECTED Point-to-Point COM1 115.2K : N : 8 : 1

**Important:** The scanner is in **Continuous Read Mode** by default. For best connection results, be sure that no decodable symbols are within the scanner's field of view while attempting to connect.

### Step 7 — Test Read Rate

**Read Rate** indicates the number or percentage of successful decodes per second achieved by the scanner.

1. Click the **Test** button in di-soric ID's **EZ Mode** to start the Read Rate test.

Symbol data and read rate percentage information should appear in the **Symbol Information** table. The Read Rate LEDs on the side of the ID-03 will indicate the percentage of successful decodes per second.

Click Stop to end the Read Rate test.
 Note: Read Rate can also be tested using the Read Rate interface in Utilities.

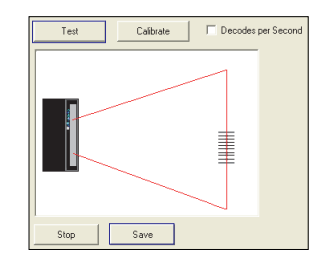

Refer to the *ID-03 Industrial Raster Scanner User's Manual* for information about how to test read rate using serial commands or the scanner's EZ button.

### Step 6 — Connect (cont.)

#### Ethernet TCP/IP

To connect using the Connection Wizard:

- Click Connect on the menu toolbar, and then select Connection Wizard.
- Select Ethernet.
- Configure Ethernet settings as required by the application, and click Connect.

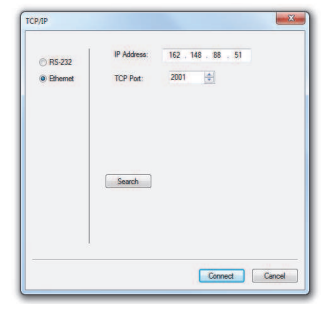

 When a connection is established, the green indicator in the status bar at the bottom right of the screen will be visible.
 Important: The scanner is in Continuous Read Mode by default. For best connection results, be sure that no decodable symbols are within the scanner's field of view while attempting to connect.

### Step 8 — Configure and Save

Click the **App Mode** button to make configuration changes to the scanner.

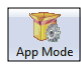

The following modes are accessible by clicking the buttons at the top of the screen:

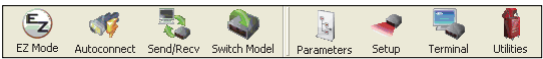

- · Click the EZ Mode button to return to EZ Mode.
- Click the Autoconnect button to establish communications.
- Click the Send/Recv button to send or receive commands.
- Click the Switch Model button to open the model menu, or to return to the previous model.
- Click the **Parameters** button to show the tabbed tree control views.
- Click the Setup button to show the tabbed interface views.
- Click the **Terminal** button to display decoded symbol data and to send serial commands.
- Click the Utilities button to access Read Rate, Counters, Device Control, Differences from Default, Master Database, Digital Bar Code, and Firmware.

For further details, see **di-soric di-soric ID Help** in the dropdown Help menu.